# คู่มือการกรอกแบบมอบหมายการปฏิบัติงานสายสนับสนุนวิชาการ

หมายเหตุ ให้งานสารบรรณกำหนดให้สมุดทะเบียนออกเลขที่เอกสารให้กับแบบมอบหมายๆ

## 1. เข้าเมนู สร้าง-ส่ง เลือก แบบมอบหมายงานและประเมินผลการปฏิบัติงานตำแหน่งสนับสนุนวิชาการ

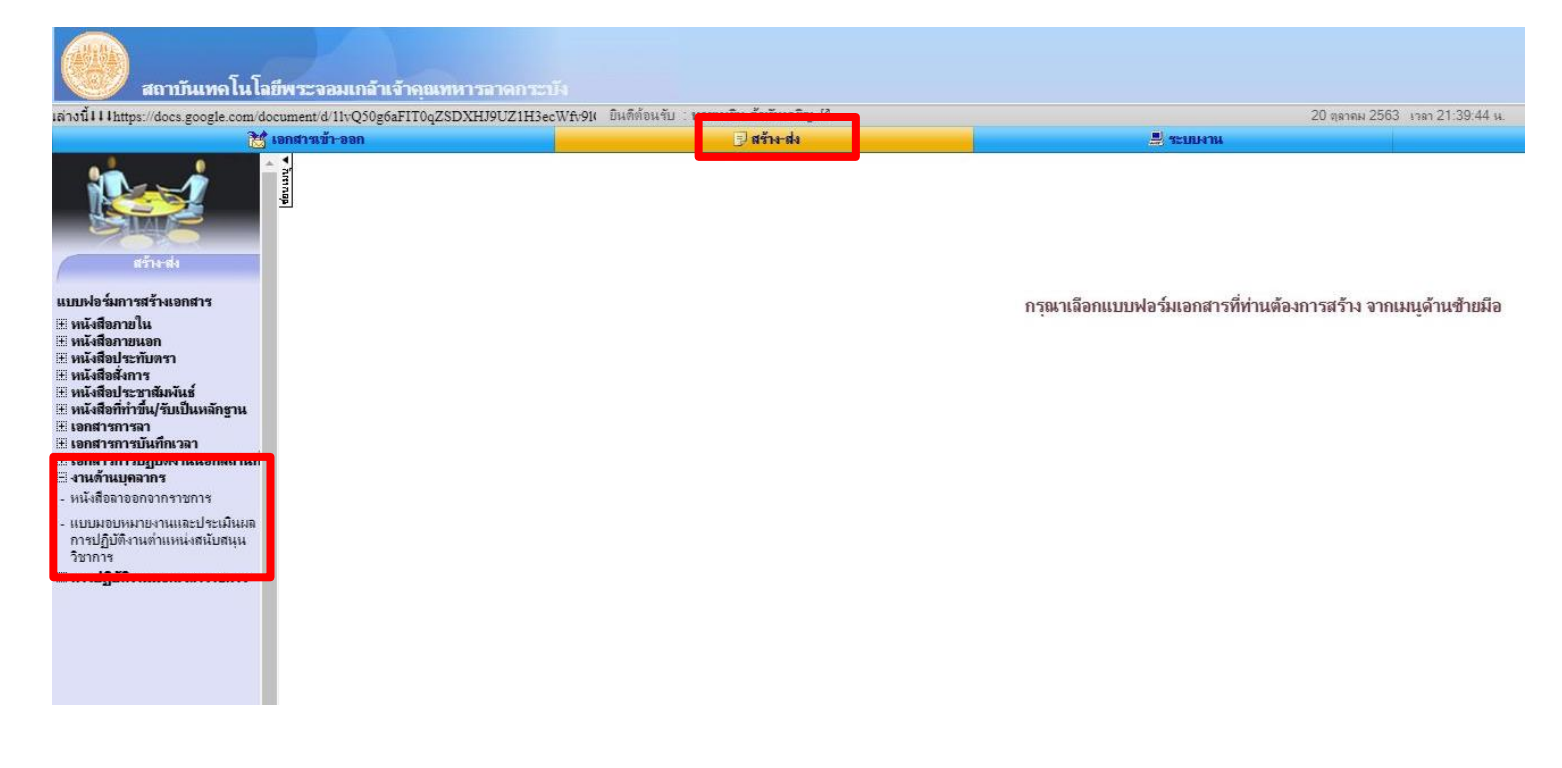

คลิกสร้างเอกสาร และคลิก ขั้นต่อไป

|                                                                                                    |                                                          | ประก ยินดีส่อนรับ เนายเมชิน ด้าหันเจริญ  | e                                             | 20 กุลาคม                                                 | 2563 เวลา 21:40:06 น. |                          | 🗩 FAQ 🤌 คู่มือ 🍳 กันหว 🙌 ลิลตามงาน 🔘 ออกจากระบบ           |
|----------------------------------------------------------------------------------------------------|----------------------------------------------------------|------------------------------------------|-----------------------------------------------|-----------------------------------------------------------|-----------------------|--------------------------|-----------------------------------------------------------|
|                                                                                                    | 🐮 เอกสารเข้า-ออก                                         | 🕘 สร้าง-ส่ง                              |                                               | 💄 ระบบหาน                                                 | 😐 รายงาน              |                          | 🐉 ตั้งค่าใช้งาน                                           |
|                                                                                                    | * รัฐ<br>พะเบียนเอกสาร : แบบมอง<br>เมื่อนเอกสาร : แบบมอง | บหมายงานและประเมินผลการปฏิบัติงาน        | เ <mark>ตำแหน่งสนับสนุนวิชาการ</mark> : ในช่ง | [30 ✔] วัน                                                |                       |                          | (derung 🔺                                                 |
| SW2                                                                                                    | เลขที่หนังสือ                                            |                                          | เรื่อง                                        |                                                           | วันที่เอกสาร 🗸        | สถานะ                    | ประเมินแลการปฏิบิดิงานสายสนับสนุนวิชาการ                  |
| สร้างส่ง                                                                                                    |                                                          | แบบมอบหมายงานและประเมินผลการปฏ์          | )บัติงานสายสนับสนุนวิชาการ ปีงบร 2564 - เ     | เายเมธิน ด้าทันเจริญ                                      | 20 ต.ค. 63            | R                        |                                                           |
| แบบฟอร์มการสร้างเอกสาร<br>🗄 หนังสือภายใน<br>🗄 หนังสือภายนอก                                                                                                    |                                                          |                                          |                                               |                                                           |                       | สีร้างเอกสาร "แบบมอบหมาย | งานและประเมินแลกาชปฏิบัติงานส่วนหน่งสนับสนุนวิชาการ" ใหม่ |
| ⊞ หนังสอประทบตรา<br>⊞ หนังสือสั่งการ                                                                                                    | พันเจริญ 🗠                                               |                                          |                                               | 20 ตุลาคม 2563 เวลา 21:40                                 | ):50 u.               |                          |                                                           |
| ⊞ หนังสือประชาสัมพันธ์<br>⊞ หนังสือที่ทำขึ้น/รับเป็นแล้กรา                                                                                                    | ร้าง-ส่ง                                                 |                                          | 🚊 ระบบคาน                                     |                                                           | 🖳 รายงาน              |                          |                                                           |
| <ul> <li>ธงสารทราบนทระลา</li> <li>ธงสารทราบนทระลา</li> <li>ธงสารทราบบุทระลา</li> <li>สามเด้าแบดอาสม</li> <li>หนังถือลาออกจากรายการ</li> <li>หนังถือลาออกจากรายการ</li> <li>หนังถือลาออกจากรายการ</li> <li>หารปฏิบัติงานต่าแหน่งสนับสมุรี<br/>ริยากร</li> <li>ภาปฏิบัติงานแจกและกราชการ</li> </ul> | 188<br>1                                                 | แบบมอบห<br>:: กรุณาเลือกเงื่อนไขต่อไปนี้ | มายงานและประเมินผลการปฏ<br>ตำแหน่ง            | )บัติงานเพื่อเพิ่มค่าจ้างประจำปีของพา<br>เสนับสนุนวิชาการ | <u>วักงานสถาบับ</u>   |                          |                                                           |
|                                                                                                    |                                                          | ปิงบประมาณ :<br>รอบการประเมิน ณ วันที่ : | 2564 ✔<br>1 ✔ ตุลาคม ✔                        | 2563 🗸 🥅 ถึง 30 🗸 กันยาย                                  | u 🗸 2564 y 📖          |                          |                                                           |

## คลิก เพิ่ม/แก้ไขข้อมูล

| sla                                            | 20 มารา 2563 เกรา<br>                                            | 21:42:01 น.<br>😬 รายงาน |
|------------------------------------------------|------------------------------------------------------------------|-------------------------|
| <mark>ส</mark> ร้างเอกสาร :: <b>แบบมอบหม</b> า | ยงานและประเมินผลการปฏิบัติงานดำแหน่งสนับสนุนวิชาการ              |                         |
|                                                |                                                                  |                         |
|                                                | บบมอบหมายงานและประเมินผลการปฏิบัติงานเพื่อเพิ่มค่าจ้างประจำปีของ | มพนักงานสถาบัน          |
|                                                | ตำแหน่งสนับสนุนวิชาการ                                           |                         |
|                                                |                                                                  |                         |
| เลขที่                                         | วันที่ [20 🗸 ] (ดุลาคม                                           | ı ♥ 2563 ♥ 🛄            |
|                                                |                                                                  |                         |
| ส่วนที่ 1 : ข้อมูลทั่วไปของพา                  | มักงานสถาบัน                                                     |                         |
| ชื่อ – นามสกุล                                 | นายเมธิน ค้าทันเจริญ                                             |                         |
| ดำแหน่ง                                        | เจ้าหน้าที่บริหารงานทั่วไป                                       |                         |
| อัตราเลขที่                                    | 1155                                                             |                         |
| สังกัด                                         | สำนักงานบริหารทรัพยากรบุคคล                                      |                         |
| รอบการประเมิน<br>ประจำปังบประมาณ               | พ.ศ. 2564 ตั้งแต่วันที่ 1 ตุลาคม 2563 ถึงวันที่ 30 กันยายน 2564  |                         |
| ส่วนที่ 2 : แบบภาระงานและ                      | ะการประเมินผลการปฏิบัติงาน                                       |                         |
| <u>องค์ประกอบที่ 1 : </u> การประเ              | -<br>มินผลการปฏิบัติงาน (60 คะแนน)                               | เพิ่ม/แก้ไขข้อมูล       |
| and l                                          | ภาระงานที่ได้รับมอบหมาย                                          | ปริมาณงานที่รับผิด      |

กรอกภาระงานทีละข้อ และปริมาณงานโดยประมาณในรอบปี ที่รับผิดชอบ แล้วคลิก เพิ่มข้อมูล

| ue a meraseli 🖙                               | 20 ตุลาคม 256:                                                  | 3 1787 21:42:30 W.                       |    |
|-----------------------------------------------|-----------------------------------------------------------------|------------------------------------------|----|
| 🗩 สร้าง-ส่ง                                   | 🚆 ระบบงาน                                                       | 👑 รายงาน                                 |    |
|                                               | การประเมินผลการปฏิบัติงาน                                       |                                          |    |
| ลำดับที่                                      | ภาระงานที่ได้รับมอบหมาย                                         | ปริมาณงานที่รับผิดชอบ                    | ลบ |
| เพิ่ม                                         |                                                                 |                                          |    |
|                                               |                                                                 |                                          |    |
|                                               | เพิ่มข้อมูล (กลับ                                               |                                          |    |
|                                               |                                                                 |                                          |    |
| เ ด้าทันเจริญ 🖉                               | 20 ตุลาคม 2                                                     | 563 man 21:43:13 w.                      |    |
|                                               |                                                                 |                                          |    |
| ) สร้าง-ส่ง                                   | 🗏 ระบบงาน                                                       | 🙂 รายงาน                                 |    |
| ) สร้าง-สง                                    | ระบบงาน<br>การประเมินผลการปฏิบัติงาน                            | 📴 รายงาน                                 |    |
| สรัณ-ส่ง<br>ลำดับที่                          | ระบบงาน<br>การประเมินผลการปฏิบัติงาน<br>ภาระงานที่ได้รับมอบหมาย | รายงาน<br>ปริมาณงานที่รับผิดชอบ          | ລບ |
| <mark>สำคับที่</mark><br>1 ทดสอบระบบ          | ระบบงาน<br>การประเมินผลการปฏิบัติงาน<br>ภาระงานที่ได้รับมอบหมาย | ชาวรงาน<br>ปริมาณงานที่รับผิดชอบ<br>1000 | ຄນ |
| <mark>สำคับที่</mark><br>1 ทดสอบระบบ<br>เพิ่ม | ระบบงาน<br>การประเมินผลการปฏิบัติงาน<br>ภาระงานที่ได้รับมอบหมาย | ปริมาณงานที่รับผิดชอบ                    | ຄນ |

เมื่อเพิ่มข้อมูลข้อ 1 เสร็จกรอกภาระงานข้อต่อไปแล้วคลิก **เพิ่มข้อมูล** จนครบตามต้องการ ถ้ามีการแก้ไขข้อความต่าง ๆ ใน ข้อก่อนหน้า ให้คลิก **บันทึกการแก้ไขข้อมูล** ด้วย ถ้าต้องการลบข้อที่ไม่ต้องการให้คลิกช่องสี่เหลี่ยมท้ายข้อแล้วคลิก **ลบ** เมื่อเสร็จสิ้น ให้คลิก **กลับ**  5. เมื่อตรวจความถูกต้องแล้ว ให้ลงมาด้านล่างของเอกสารคลิก **บันทึกเอกสาร** และคลิก **ลงนามเอกสาร** 

| ทองช 6                                                                                                    | 20 ตุลาคม 256                                                                     | i3 เวลา 21:44:09 น.        | 💬 FAQ 🧇 คู่มือ 🔍 กันหา 🕅 ติดตามงาน 🖞 |
|----------------------------------------------------------------------------------------------------|-----------------------------------------------------------------------------------|----------------------------|--------------------------------------|
| -sta                                                                                                    | 📇 ระบบงาน                                                                         | 🖽 รายงาน                   | 🎇 ตั้งค่าใช้งาน                      |
| พิจารณาจากจำนวนเอกสารทั้งหมดที่ดี<br>ที่ผิดพลาตส่งผลกระทบต่อเนื้องาน จดง                                                                                                    | ลับใน 1 ปี จำนวนเอกสารที่ล่าช้า/ จำนวนเอกสาร<br>มายร้องเรียน ครั้งละ 0.1 คะแนน    |                            |                                      |
| 5. การลาพักผ่อน<br>ลาพักผ่อนคิดเป็นวันละ 1 คะแนน ไม่มี                                                                                                    | าการพักผ่อน คิดเป็น 10 คะแนน                                                      |                            |                                      |
|                                                                                                    | คะแนนรวม (ค) 1 + 2 + 3 + 4 - 5 =                                                  |                            |                                      |
| ส่วนที่ 3 : การรับรองการมอบหมายภาระ                                                                                                    | งาน                                                                               |                            |                                      |
| ผู้รับการประเมิน                                                                                                    | ผู้บังคับบัญชาชั้นต้น                                                             | ผู้บังคับบัญชาเหนือขึ้นไป  |                                      |
| (ชื่อ<br>ตำแหน่ง                                                                                                    | .) (ซื้อ)<br>ดำแหน่ง                                                              | (ซื่อ)<br>คณบดี<br>วันที่/ |                                      |
| <u>สำคับขึ้นตอนในการพิจารณา และ/หรือ สำเนินก</u>                                                                                                    | <u>15</u>                                                                         |                            |                                      |
| สำหรับจัดกำกรอบการประเมินแลการปฏิบัติงาน<br>1. ผู้รับการประเมิน (กลิกลงนามเอกสาร)<br>2. ผู้บังคับปัญชาชั้นทุ่น (พิจารณา/ให้ความเห็นแล<br>3. ผู้บังคับปัญชาเหนือขึ้นไป (อนุมัติ/อนุญาต/เห็น                                                                                                    | ะละหมามกำกับ)<br>รอบและลงหามกำกับ)                                                |                            |                                      |
| สำหรับการประเมโนแลการปฏิบัติงามสามสนับส<br>1. ผู้รับการประเมโน (คริกลงผงมอบสา)<br>2. ผู้ไม่สอบปัญชาชานต์ ((คริกราสนา)ใส่จากมศัสน<br>3. ผู้ไม่สอบปัญชาหน้อชื่น (ป (ต้องราสนา)ใส่จากมห<br>4. ผู้ไม่สอบปัญชาหน้อชื่น (ป (ต้องราสนา)ใส่ความม<br>4. ผู้ไม่สอบปัญชาหน้อชื่น (ป (ต้องราสนา)ใส่ความม<br>5. ผู้รับการประเมโน (รับการบนละลงผงน) | หรือราการ<br>ระหนามกำกับ)<br>หและจะหนามกำกับ)<br>หมะจะหนามกำกับ)<br>ะจะหนามกำกับ) |                            |                                      |
|                                                                                                    |                                                                                   |                            | ສອ້າວກ່າມວວສາ                        |

6. เลือกเส้นทางการลงนาม โดย

จากนั้นลงนามและส่งตามขั้นตอนปกติ

 คณะ วิทยาลัย สำนัก ให้ส่งไปที่ ผู้อำนวยการส่วนสนับสนุนวิชาการ หรือ รอง / ผู้ช่วยคณบดีที่กำกับดูแล หรือ รอง / ผู้ช่วยผู้อำนวยการสำนักที่กำกับดูแล

2. สำนักงานอธิการบดี / สำนักงานสภาสถาบัน ให้ส่งไปที่ ผู้อำนวยการสำนักงาน / หัวหน้าสำนักงานสภาสถาบัน

# โดยให้สิทธิ์การลงนามเป็น <u>พิจารณา/ให้ความเห็นและลงนามกำกับ</u> เท่านั้น

| lsะกาศ!!! ยินดีต้อนรับ : <b>นายเมชิน ด้าทันเจริญ</b> 🖉 |                                                                        | 20 ตุลาคม 2563                                              | ) เวลา 22:20:27 น.                                   | 🤛 FAQ 🤣 คู่มือ 🔍 ค้เ |
|--------------------------------------------------------|------------------------------------------------------------------------|-------------------------------------------------------------|------------------------------------------------------|----------------------|
| 🕑 สร้าง-ส่ง                                            | 🗒 ระบเพาน                                                              |                                                             | 📴 รายงาน                                             | 👸 កំរទ               |
|                                                        | เส้นทางของการ                                                          | ส่งเอกสาร แบบลงนามเอง                                       |                                                      |                      |
| เรื่อง :                                               | ประเภทเอกสาร : แบบมอบหมายงานและ<br>แบบมอบหมายงานและประเมินผลการปฏิบัติ | ะประเมินผลการปฏิบัติงานต่ำแ<br>วิงานสายสนับสนุนวิชาการ ปิงบ | หน่งสนับสนุนวิชาการ<br>19 2564 - นายเมชิน คำทันเจริญ |                      |
|                                                        |                                                                        |                                                             |                                                      |                      |
| ผู้ส่ง∵ นายเมชิน ก้าทั                                 | แจริญ (เจ้าหน้าทีบริหารงานทั่วไป , สำนัก                               | งานบริหารทรัพยากรบุคคล)                                     |                                                      |                      |
|                                                        |                                                                        |                                                             |                                                      |                      |
|                                                        | เส้นขาง                                                                | บาตรราบที่เลือกไว้                                          |                                                      |                      |
|                                                        | ชื่อเส้น                                                               | ทางที่เลือก : ส่ง JD                                        |                                                      |                      |
|                                                        | นางปัตนา สังไวย (ส่                                                    | านักงานบริหารทรัพยากรบุคคล                                  | )                                                    |                      |
|                                                        | ผู้อ่านวยการส่านักงานบริหารทรัพยาก                                     | เรบุคคล - <mark>พื่อารณา/ให้ความเ</mark> ห                  | นและลงนามกำกับ                                       |                      |
|                                                        | [ຈັນເປັ                                                                | นเอกสารต้นฉบับ]                                             |                                                      |                      |
|                                                        |                                                                        |                                                             |                                                      |                      |
|                                                        | ลงนาม แล≂ส่                                                            | งเอกสารตามเส้นทางข้างต้น                                    |                                                      |                      |
|                                                        |                                                                        |                                                             |                                                      |                      |
|                                                        | แก้ไขเ                                                                 | ส้นทางข้างต้นนี้ยางส่วน                                     |                                                      |                      |
|                                                        |                                                                        |                                                             |                                                      |                      |
|                                                        | -                                                                      |                                                             |                                                      |                      |
| กรณี ไม่ไข้เล้า                                        | เทางข้างต้นหรือต้องการเลือกผู้รับเอกสารไห                              | เม่หรือเลือกไข้เล้นทางมาตรฐาเ                               | เ/สำเร็จรูปอื่นไห้เลือกคลิกปุ่มข้างล่างนี            |                      |
| เลือกผู้รับ                                            | มเอกสารเอง เลือกใช้เส้นทางส่วนบุคคล                                    | เลือกใช้เส้นทางหน่วยงาน                                     | เลือกส่งเฉพาะหน่วยงานกายนอก                          |                      |
|                                                        |                                                                        |                                                             |                                                      |                      |
|                                                        | ( 1 A                                                                  |                                                             |                                                      |                      |

#### <u>หมายเหตุ</u>

 การคิดคะแนนในองค์ประกอบที่ 3 ข้อ 5 การลาพักผ่อน เป็นคะแนนบวกเพิ่มโดยคิดเป็น ไม่มีการลาพักผ่อนเลย ในปีนั้น เป็นคะแนนบวกเพิ่ม 10 คะแนน และจะลดลงไปตามวันที่ลาพักผ่อนโดยคิดเป็นวันละ 1 คะแนน เมื่อลาถึง 10 วัน หรือมากกว่าจะไม่มีคะแนนบวกเพิ่มให้ในส่วนนี้ เช่น ลาพักผ่อนไป 6 วัน จะได้คะแนนบวกเพิ่ม 4 คะแนน

2. การคิดคะแนนรวมคือ องค์ประกอบที่ 1 + องค์ประกอบที่ 2 - ข้อ 1 - ข้อ 2 - ข้อ 3 - ข้อ 4 + ข้อ 5 ของ
 องค์ประกอบที่ 3

## <u>\*\*\*สำหรับผู้บังคับบัญชา\*\*\* ต้องทำครับ</u>

# การตั้งค่าให้เอกสารแบบมอบหมายฯ เข้าแฟ้มเอกสารอัตโนมัติ

1. เข้าเมนู ตั้งค่าใข้งาน คลิก แฟ้มจัดแยกเอกสาร(ส่วนบุคคล)

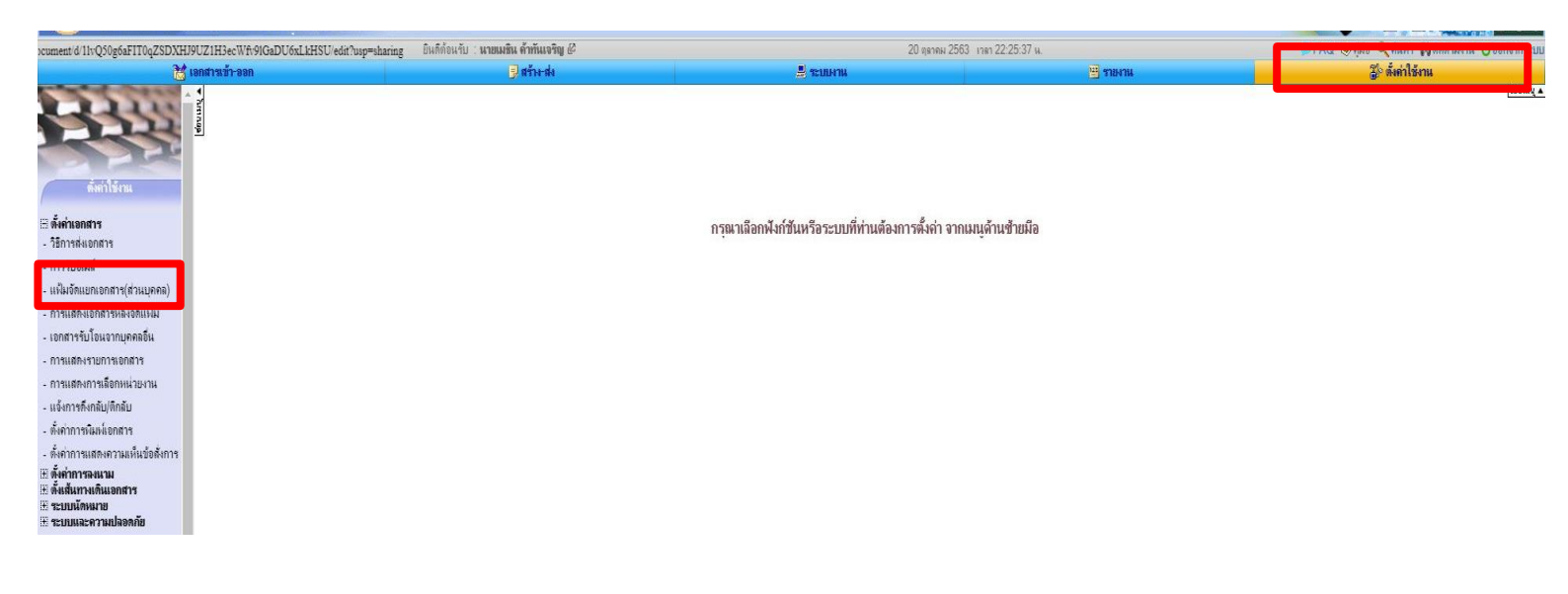

ตั้งชื่อแฟ้มเอกสารทั้งภาษาไทยและอังกฤษ จากนั้นคลิก เพิ่มข้อมูล

|          | 🗦 สร้าง-ส่ง 🚊 ระบบงาน   |                                                                       | 🙂 รายงาน | <b>1</b> 00          | 🏐 ตั้งค่าใช้งาน |  |
|----------|-------------------------|-----------------------------------------------------------------------|----------|----------------------|-----------------|--|
|          |                         | <mark>ตั้งคำแฟิมเอกสารส่วนบุคคล</mark><br>ทำการถบข่อมูลเรียบร้อยแล้ว! |          |                      |                 |  |
| ลำดับที่ | ชื่อแฟ้มเอกสาร(ภาษาไทย) | ชื่อแผ้มเอกสาร(ภาษาอังกฤษ)                                            | สีแพ็ม   | การนำเข้าและแสดงแฟ้ม |                 |  |
| 1        | แจ้งเวียนธรรมดา         | Common Doc                                                            | แก้ไขสี  | เลือกประเภทแบบฟอร์ม  |                 |  |
| 2        | ตั้งค่าในระบบแล้ว       | Already Setting                                                       | แก้ไขสี  | เมือกประเภทแบบฟอร์ม  |                 |  |
| 3        | รอการตั้งค่าในระบบ      | pending setting                                                       | แก้ไขส์  | เลือกประเภทแบบฟอร์ม  |                 |  |
| 4        | PBP                     | PBP                                                                   | แก้ไขสี  | เมือกประเภทแบบฟอร์ม  |                 |  |
| 5        | เชิญประชุม              | Meeting                                                               | แก้ไขสั  | เมือกประเภทแบบฟอร์ม  |                 |  |
| 6        | COVID - 19              | COVID - 19                                                            | แก้ไขสั  | เมือกประเภทแบบฟอร์ม  | -               |  |
| 7        | แบบ Work form Home สแอ  | WFH                                                                   | แก้ไขส์  | เลือกประเภทแบบฟอร์ม  |                 |  |
| 8        | ขอเมลสถาบัน             | mail                                                                  | แก้ไขสี  | เลือกประเภทแบบฟอร์ม  |                 |  |
| 9        | ประกาศการลงเวลาวิชาการ  |                                                                       | แก้ไขสั  | เลือกประเภทแบบฟอร์ม  |                 |  |
| 10       | แบบมอบหมายงานสายสนับสนน | JD                                                                    |          |                      |                 |  |

#### และคลิก **เลือกประเภทแบบฟอร์ม**

| cs.google.com/document/d/llv ยินติต้อนรับ : นายเมธิน ด้าทันเจริญ 🖉 |                          | 20 ตุลาคม 2563 เวลา 22:27:12 น.                                           |          | 🥮 FAQ 🧇 กุมือ 🔍 กุ้นหา 🙌 ดิดดา |               |
|--------------------------------------------------------------------|--------------------------|---------------------------------------------------------------------------|----------|--------------------------------|---------------|
|                                                                    | 👂 สร้าง-ส่ง              | 📕 ระบบงาน                                                                 | 🙂 รายงาน | <b>1</b>                       | ตั้งค่าใช้งาน |
|                                                                    |                          | <mark>ตั้งค่าแฟิมเอกสารส่วนบุตดล</mark><br>ทำกรบันทึกข้อมูลเรียบร้อยแล้ว! |          |                                |               |
| ลำดับที่                                                           | ชื่อแฟ้มเอกสาร(ภาษาไทย)  | ชื่อแฟ้มเอกสาร(ภาษาอังกฤษ)                                                | สินพื้ม  | การนำเข้าและแสดงแฟ็ม           | ลบ            |
| 1                                                                  | แจ้งเวียนธรรมดา          | Common Doc                                                                | แก้ไขส์  | เลือกประเภทแบบฟอร์ม            |               |
| 2                                                                  | ตั้งค่าในระบบแล้ว        | Already Setting                                                           | แก้ไบสี  | เลือกประเภทแบบฟอร์ม            |               |
| 3                                                                  | รอการดังค่าในระบบ        | pending setting                                                           | แก้ไขสี  | เลือกประเภทแบบฟอร์ม            |               |
| 4                                                                  | PBP                      | PBP                                                                       | แก้ไขส์  | เลือกประเภทแบบฟอร์ม            |               |
| 5                                                                  | เลขัญนะสท                | Meeting                                                                   | แก้ไขส์  | เลือกประเภทแบบฟอร์ม            |               |
| 6                                                                  | COVID - 19               | COVID - 19                                                                | แก้ไขสี  | เลือกประเภทแบบฟอร์ม            |               |
| 7                                                                  | แบบ Work form Home สนอ   | WFH                                                                       | แก้ไขส์  | เลือกประเภทแบบฟอร์ม            |               |
| 8                                                                  | ขอเมลสถาบัน              | mail                                                                      | แก้ไขส์  | เลือกประเภทแบบฟอร์ม            | 0             |
| 9                                                                  | ประกาศการลงเวลาวิชาการ   | •                                                                         | แก้ไขส์  | ( stranteners to be            |               |
| 10                                                                 | แบบมอบหมายงานสายสนับสนุน | JD                                                                        | แก้ไขส์  | เลือกประเภทแบบฟอร์ผ            |               |
| 11                                                                 |                          |                                                                           |          |                                |               |

# 3. หาหัวข้อ **แบบมอบหมายงานและประเมินผลการปฏิบัติงานตำแหน่งสนับสนุนวิชาการ** แล้วคลิกถูกทั้ง 2 ช่อง

| 1111 ยินติต้อนรับ : นายเมธิน ด้าทันเจริญ 62                      | 20 ตุลาคม 2563 เ | ian 22:27:59 u. 😑 FAQ | 📻 FAQ. 🧶 คุมีอ |  |
|------------------------------------------------------------------|------------------|-----------------------|----------------|--|
| 🛃 สร้าง-ส่ง                                                      | 🗏 ระบบหาน        | 🖽 รายงาน              |                |  |
| แบบขอภูยมเงนระหวางหนวยงาน                                        |                  |                       | i.             |  |
| แบบขอใช้งบประมาณ-การเงิน                                         |                  |                       |                |  |
| แบบขอยืม-คืนครุภัณฑ์                                             |                  |                       |                |  |
| แบบขออนุมัติขยายเวลาคืนเงินยืมทดรอง                              |                  |                       |                |  |
| แบบขออนุมัติใช้เงินคงคลัง                                        |                  |                       |                |  |
| แบบขออนุมัติรายละเอียดคุณลักษณะเฉพาะและราดากลาง                  |                  |                       |                |  |
| แบบคำของบลงทุนเงินงบประมาณแผ่นดิน - รายการสิ่งก่อสร้างหน่วยงาน   |                  |                       |                |  |
| แบบคำของบลงทุนเงินงบประมาณแผ่นดิน - รายการครุภัณฑ์หน่วยงาน       |                  |                       |                |  |
| แบบจัดสรรงบรายใต้หน่วยงาน                                        |                  |                       |                |  |
| แบบใบลา                                                          |                  |                       |                |  |
| แบบประมาณการรายได้สถาบัน                                         |                  |                       |                |  |
| แบบประมาณการรายใต้หน่วยงาน                                       |                  |                       |                |  |
| แบบประมาณการและรายละเอียดการหักโอน                               |                  |                       |                |  |
| แบบประมาณการและรายละเอียดรายได้                                  |                  |                       |                |  |
| เบบฟอร์มยกเล็กสัญญา                                              |                  |                       | _              |  |
| แบบฟอร์มรายงานโครงการหรือกิจกรรมเงินรายได้/เงินงบประมาณแผ่น      |                  |                       |                |  |
| ดน/แหลงเงนภายนอก                                                 |                  |                       | _              |  |
| แบบมอบหมายงานและประเมินผลการปฏิบัติงานตำแหน่งสนับสนุน<br>วิชาการ |                  |                       |                |  |
| แบบรับรองการขออนมัติใช้เงินรายได้สะสม(เงินองอลัง) และวงเงินสะสม  |                  |                       | -              |  |
| เหลือที่แสดงถึงความมั่นคงทางการเงิน                              |                  |                       | _              |  |
| แบบราคากลาง                                                      |                  |                       |                |  |
| แบบรายงานการปิดโครงการ                                           |                  |                       |                |  |
| แบบรายงานผลการประเมินโครงการ                                     |                  |                       |                |  |
| แบบรายงานผลข้อตกลงปฏิบัติงาน                                     |                  | 0                     |                |  |
| แบบรายงานผลโครงการหรือกิจกรรม                                    |                  |                       |                |  |
| แบบรายงานแผนปฏิบัติการจัดซื้อจัดจำง                              |                  |                       |                |  |
| แบบลงนามข้อตกลง                                                  |                  |                       |                |  |
| แบบเสนอโครงการวิจัย                                              |                  |                       |                |  |
| แบบเสนอวาระการประชุม (ทั่วไป)                                    |                  |                       |                |  |
| แบบอนุมัดิให้ภูยีมรอรับข่าระหนี้                                 |                  |                       |                |  |
| แบบโอนงบประมาณค่าสอนบริการ/ค่าคุมสอบ                             |                  |                       |                |  |
| ใบแก้ไขสัญญา                                                     |                  |                       | -              |  |
| ใบขอคืนหลักประกันเข่าทรัพย์สิน                                   |                  |                       |                |  |
|                                                                  |                  | =                     |                |  |

# จากนั้นเลื่อนลงมาด้านล่างคลิก **บันทึกการแก้ไขข้อมูล** เป็นอันเสร็จสิ้น

| ยินดีต้อนรับ : <b>นายเมชิน ด้าทันเอริญ</b> 🖉                                | 20 ตุลาคม 2563 เวลา 22:28:32 น. |          | 🗭 FAQ 🧔 |  |
|-----------------------------------------------------------------------------|---------------------------------|----------|---------|--|
| 📴 สร้าง-ส่ง                                                                 | 🚊 ระบบหาน                       | 🙂 รายงาน |         |  |
| n.o.w.J+                                                                    |                                 |          |         |  |
| ระเบียบ                                                                     |                                 |          |         |  |
| ร่างคุณลักษณะและขอบเขดงาน                                                   |                                 |          |         |  |
| รายงานการประชุม                                                             |                                 |          |         |  |
| รายงานขอความเห็นชอบ                                                         |                                 |          |         |  |
| รายละเอียดข้อตกลงการปฏิบัติงาน                                              |                                 |          |         |  |
| รายละเอียดและข้อกำหนด (Terms of Reference : TOR)                            |                                 |          |         |  |
| วาระการประชุม                                                               |                                 |          |         |  |
| สรุปการคำนวณเงินรายได้ค่าบำรุงการศึกษา ค่าธรรมเนียมการศึกษา (สอน<br>บริการ) |                                 |          |         |  |
| สรุปเงินเหลือจ่ายสถาบันสิ้นปี                                               |                                 |          |         |  |
| สัญญาการยืมเงิน                                                             |                                 |          |         |  |
| สัญญายืมเงินFAC                                                             |                                 |          |         |  |
| สัญญายืมเงินINT                                                             |                                 |          |         |  |
| หนังสือขอรับรองการขออนุมัติใช้เงินคงคลัง                                    |                                 |          |         |  |
| หนังสือขอลาออกจากราชการ                                                     |                                 |          |         |  |
| หนังสือนัดหมาย                                                              |                                 |          |         |  |
| หนังสือประทับตราแทนการลงชื่อ (ไทย)                                          |                                 |          |         |  |
| หนังสือภายนอก (ไทย)                                                         |                                 |          |         |  |
| หนังสือภายนอก (อังกฤษ)                                                      |                                 |          |         |  |
| หนังสือภายนอก(ครุฑ)                                                         |                                 |          |         |  |
| หนังสือภายนอก(ครุฑ)(อังกฤษ)                                                 |                                 |          |         |  |
| หนังสือรับจากภายนอก (กระดาษ)                                                |                                 |          |         |  |
| หนังสือรับจากภายใน (กระดาษ)                                                 |                                 |          |         |  |
| หนังสือรับรอง                                                               |                                 |          |         |  |
| หนังสือรับรองภาษีหัก ณ ที่จ่าย (ใบสำคัญจ่าย)                                |                                 |          |         |  |
| หนังสือรับรองภาษีหัก ณ ที่จ่าย (ใบสำคัญจ่าย)                                |                                 |          |         |  |
| หนังสือส่งภายนอก (กระดาษ)                                                   |                                 |          |         |  |
| หนังสือส่งภายใน(กระดาษ)                                                     |                                 |          |         |  |
| หลักรานการเบิกจ่ายเงินค่าสอนพิเศษและค่าสอนเกินภาระงานสอน                    |                                 | Π        |         |  |

\* <u>หมายเหตุ</u> : หากยังมีเอกสารค้างอยู่ในแฟ้มของแบบฟอร์มนั้น จะไม่สามารถทำการปิดการแสดงแฟ้มในหน้าทะเบียนแบบฟอร์มนั้นได้